## How to Use the CCAP Provider SSP

Child Care Assistance Provider

- The Dashboard is the first page you will see when logging into the SSP.
- You can return to this page by clicking "Dashboard" in the top menu.

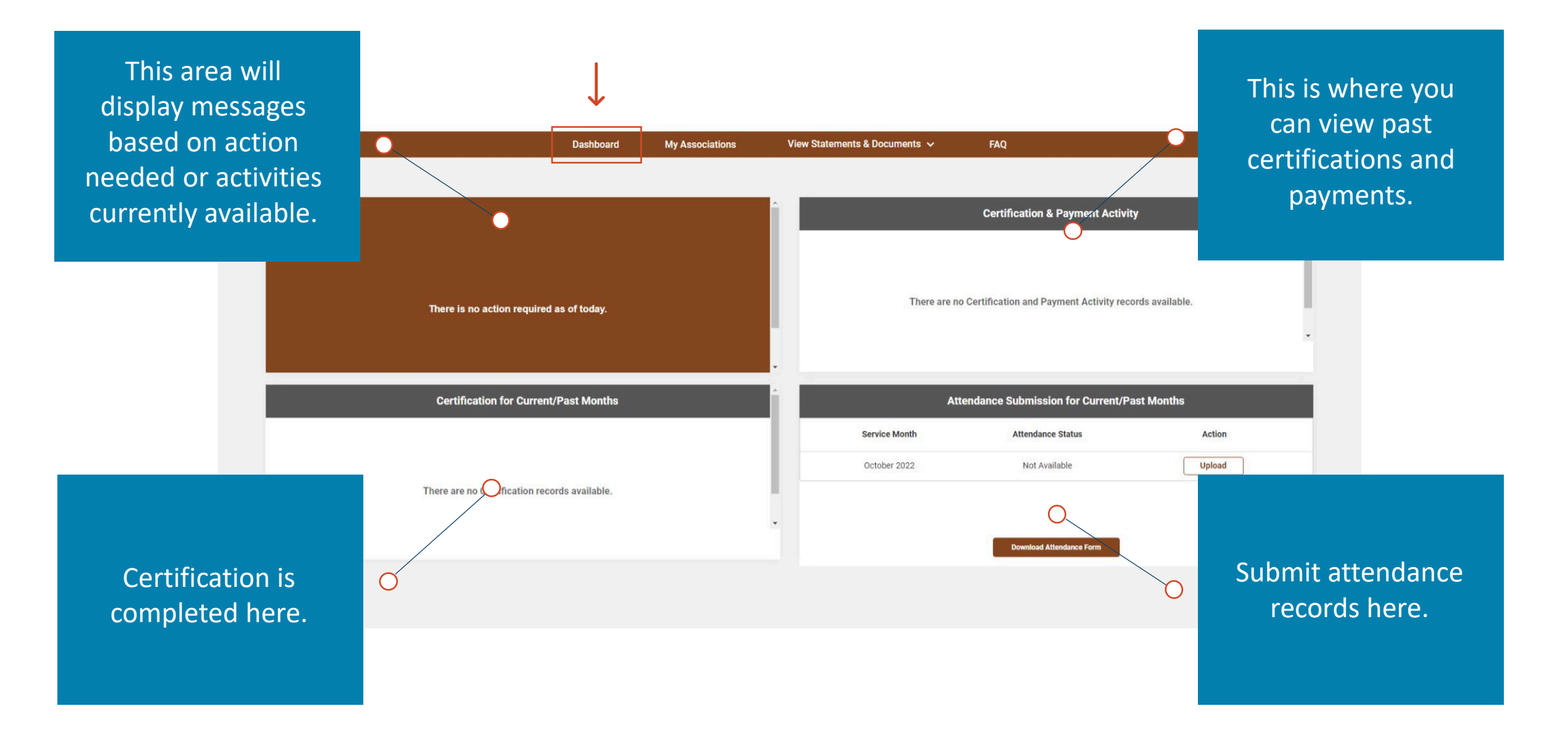

 Click "My Associations" in the top menu to see children that are linked to you. Note: If children are missing from your associations, contact the human service zone office. <u>Click here for a directory.</u>

| Dakota Be Legendary.<br>Health & Human Services |                     | $\downarrow$   |                          |                     |                      |      | My Accoun | t ~ |
|-------------------------------------------------|---------------------|----------------|--------------------------|---------------------|----------------------|------|-----------|-----|
|                                                 | Dashboard My A      | ssociations    | View Statements & Docume | nts 🗸 🛛 M           | y Registration Fee   | FAQ  |           |     |
|                                                 |                     |                |                          |                     |                      |      |           |     |
|                                                 |                     |                | My Associations          |                     |                      |      |           |     |
|                                                 |                     |                |                          |                     |                      |      |           |     |
|                                                 | View My Association | S              | Search                   |                     | Q                    |      |           |     |
|                                                 | Child Name          | Caretaker Name | Level of Care Ass        | ociation Begin Date | Association End Date |      |           |     |
|                                                 |                     |                |                          |                     |                      |      |           |     |
|                                                 | Yellow Apple        | Granny Smith   | Full Time                | 08/01/2022          | 12/31/2022           |      |           |     |
|                                                 | Red Apple           | Granny Smith   | Full Time                | 08/01/2022          | 12/31/2022           |      |           |     |
|                                                 | Green Apple         | Granny Smith   | Full Time                | 08/01/2022          | 12/31/2022           |      |           |     |
|                                                 |                     |                | Items pe<br>page:        | 5 👻                 | 1 – 4 of 4  < <      | > >1 |           |     |
|                                                 |                     |                |                          |                     |                      |      |           |     |

• Click "View Statements and Documents" to view all your documents or to upload new ones.

| Dakota Be Legendory.     |                                        |                                                            | $\downarrow$                                                                               |                                                    |          | My Account 🗸 🌲 |
|--------------------------|----------------------------------------|------------------------------------------------------------|--------------------------------------------------------------------------------------------|----------------------------------------------------|----------|----------------|
| Lieum of Lienon Services | Dashboard                              | My Associations                                            | View Statements & Documents 🗸                                                              | My Registration Fee                                | FAQ      |                |
|                          |                                        |                                                            | View Statements And Documents                                                              |                                                    |          |                |
|                          |                                        |                                                            | Upload Documents                                                                           |                                                    |          |                |
|                          |                                        |                                                            | View Statements & Documents                                                                |                                                    |          |                |
|                          | It's easy to access your statements an | your account statements and<br>d documents from one centra | documents online. A secure, convenient, a<br>al place - helping you reduce clutter and sta | nd environmentally friendly way to<br>y organized. | o manage |                |
|                          |                                        | Remittance Payment N                                       | Notice                                                                                     |                                                    | •        |                |
|                          |                                        | Tax Documents                                              |                                                                                            |                                                    | 0        |                |
|                          |                                        | Certification Notice                                       |                                                                                            |                                                    | 0        |                |
|                          |                                        | Provided by you                                            |                                                                                            |                                                    | 0        |                |
|                          |                                        | Other Miscellaneous N                                      | lotices                                                                                    |                                                    | •        |                |
|                          |                                        |                                                            |                                                                                            |                                                    |          |                |

• "My Registration Fee" is where you can submit a registration fee. Note: This is only available for center or group licensed providers. A registration fee can only be submitted once per child in a year.

| Dakota Be Legendary.<br>Health & Human Services |             |                     |                               | ↓                   |                                           | My Account 🗸 🌲 |
|-------------------------------------------------|-------------|---------------------|-------------------------------|---------------------|-------------------------------------------|----------------|
|                                                 | Dashboard   | My Associations     | View Statements & Documents 🗸 | My Registration Fee | FAQ                                       |                |
|                                                 |             |                     |                               |                     | I                                         |                |
|                                                 |             |                     | My Registration Fee           |                     |                                           |                |
|                                                 |             |                     |                               |                     | _                                         |                |
|                                                 | View My Reg | gistration Activity | Search                        |                     | Q                                         |                |
|                                                 | Year        | Amount (\$)         | Acti                          | on                  |                                           |                |
|                                                 | 2022        | SO                  | SUBMIT                        | VIEW                |                                           |                |
|                                                 |             |                     | Items per 5                   | 1-1 of 1   <        | $\langle \rightarrow \rightarrow \rangle$ |                |
|                                                 |             |                     |                               |                     |                                           |                |

• Frequently asked questions (FAQs) can be found using the top menu.

|                 |                               |                                               |                     | <b>↓</b> |  |
|-----------------|-------------------------------|-----------------------------------------------|---------------------|----------|--|
| Dashboard       | My Associations               | View Statements & Documents $ \checkmark $    | My Registration Fee | FAQ      |  |
|                 |                               |                                               |                     |          |  |
|                 |                               | Frequently Asked Questions                    |                     |          |  |
|                 | Below you'                    | 'll find answers to the most frequently asked | questions           |          |  |
| ► How to chan   | ge direct deposit informatior | n?                                            |                     |          |  |
| ▶ What are ass  | ociation dates?               |                                               |                     |          |  |
| ▶ I submitted n | ny W9, why hasn't my registr  | ration status updated?                        |                     |          |  |
| ▶ What is pre-c | pertification?                |                                               |                     |          |  |
| ► How to subm   | nit multiple attendance?      |                                               |                     |          |  |
|                 |                               | VIEW MORE                                     |                     |          |  |

## • Additional options are available in the "My Account" dropdown.

| man Services                          |                                    |                                                         |                               |                                |                                                                                                    | Provider Details      |
|---------------------------------------|------------------------------------|---------------------------------------------------------|-------------------------------|--------------------------------|----------------------------------------------------------------------------------------------------|-----------------------|
|                                       | Dashboard                          | My Associations                                         | View Statements & Documents 🗸 | My Registration Fee            | FAQ                                                                                                    | Address Details       |
|                                       |                                    |                                                         |                               |                                |                                                                                                    | W-9 Details           |
| D 0                                   |                                    |                                                         |                               | Certificatio                   | on & Payment Activity                                                                                            | Direct Deposit Deta   |
| Pre-Certification for Nov 2022 f      | the following month. Addition      | nal Information is available he                         | Pre Date                      | Description                    | Amount                                                                                                    | Communication Setti   |
| View Associations >                   |                                    |                                                         |                               |                                |                                                                                                    | Profile Access Settin |
|                                       |                                    |                                                         | 10/26/2022                    | October Month Certi            | fied \$1860                                                                                                    | Vi                    |
|                                       |                                    |                                                         |                               | Attendance Submis              | ssion for Current/Past Months                                                                                    |                       |
| Ce                                    | rtification for Current/Pa         | st Months                                               |                               |                                | and the second second second second second second second second second second second second second second second |                       |
| Cer<br>Service Month                  | rtification for Current/Pa         | st Months                                               | Service Month                 | Attendance Status              | Action                                                                                                    | 1                     |
| Cer<br>Service Month<br>November 2022 | rtification for Current/Pa:<br>Cur | st Months<br>rent Certification Status<br>Not Certified | Service Month October 2022    | Attendance Status<br>Submitted | Action                                                                                                    | Upload                |

• Click "Communication Settings" to go paperless by enabling email notifications.

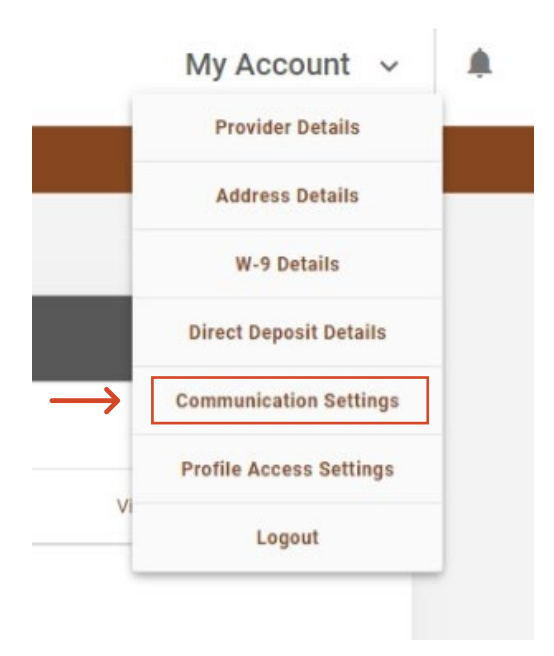

|                                                                                                    | ommunication Settings |
|----------------------------------------------------------------------------------------------------|-----------------------|
| Contact Details                                                                                                    |                       |
| Email                                                                                                    |                       |
| ccapprovider@email.com                                                                                                    | VERIFIED              |
|                                                                                                    |                       |
| Cell Phone                                                                                                    | VERIFY & SAVE         |
|                                                                                                    |                       |
| How do you prefer to receive correspondence from DHS? <ul> <li>Enable Email Notifications</li> <li>(We will email you when a message is available for viewing.)</li> </ul>      |                       |
| How do you prefer to receive correspondence from DHS? <ul> <li>Enable Email Notifications</li> <li>(We will email you when a message is available for viewing.)</li> </ul> SAVE |                       |
| How do you prefer to receive correspondence from DHS? <ul> <li>Enable Email Notifications</li> <li>(We will email you when a message is available for viewing.)</li> </ul> SAVE |                       |
| How do you prefer to receive correspondence from DHS? <ul> <li>Enable Email Notifications</li> <li>(We will email you when a message is available for viewing.)</li> </ul> SAVE |                       |

## • Click "Profile Access Settings" to add additional users or staff members the SSP.

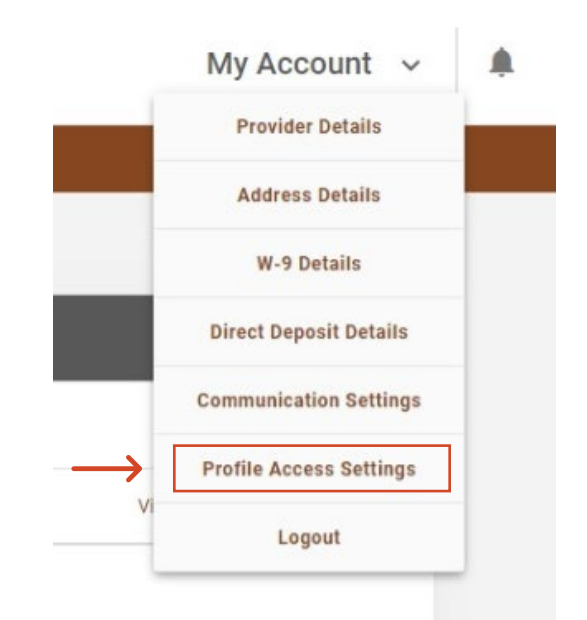

## Profile Access Settings

In this section, you can control which individuals can view payment request data through the Self Service Portal. By default, only the approved Providers are allowed to certify for payment.

Who can add, edit and view the Payment Requests

Individuals with an Admin account will be able to update the Profile, add/remove users from this account and add, edit, and view Payment Requests. Individuals without an Admin account can add, edit and view payment requests on behalf of the Provider.

Enter the user's North Dakota Login Username and click on 'ADD' to give access to this account.

ADD

Note: You need to add the 'North Dakota Login Username' of the user you want to give access to. If the user does not have a North Dakota Login Account, he/she can create one through the <u>Self Service Portal</u>

The table below displays all users that have been added to this account. There must always be at least one active Admin user.

| Admin | ND Login Username      | Name                   | Action |
|-------|------------------------|------------------------|--------|
|       | ccapprovider@email.com | ccapprovider@email.com | REMOVE |